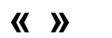

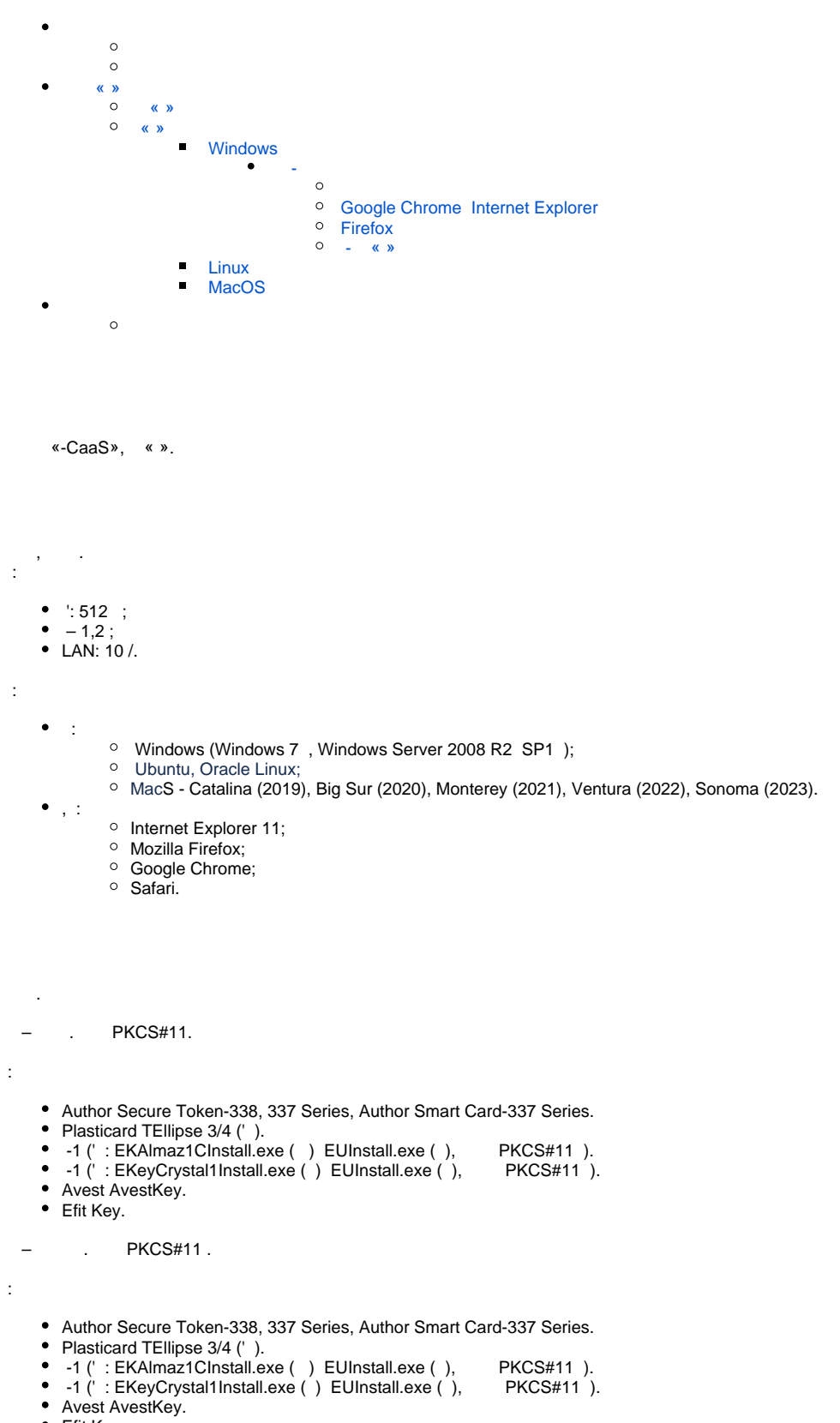

• Efit Key.

«»

| ocenter.cipher.kiev.ua                                                                                                    |                                                                                                    |                                                                                                    | ÷ 0                                                                                                    |
|----------------------------------------------------------------------------------------------------|----------------------------------------------------------------------------------------------------|----------------------------------------------------------------------------------------------------|----------------------------------------------------------------------------------------------------|
| Клієнт єдиного сер<br>тов сайфер про                                                                                                    | овісу криптографічних опе                                                                                      | рацій Агент ЄСКО 🛈<br>запустити<br>🏘 Людян                                                                 | ЕСКО ()<br>підключено<br>УКР ЕNG<br>м із порушенням зору                                                                                    |
| Особистий ключ Перевірити ЕП                                                                                                    |                                                                                                    |                                                                                                    |                                                                                                    |
| Параметри сесії                                                                                                    | Параметри ключа                                                                                                |                                                                                                    |                                                                                                    |
| Період активації ключа, хв:                                                                                                    | КНЕДП:                                                                                                    | Тестовий ЦСК Сайфе                                                                                         | p ~                                                                                                    |
| 15                                                                                                    | Тип ключа:                                                                                                    | [Файл на диску]                                                                                            | ~                                                                                                    |
|                                                                                                    | Шлях до контейнеру:                                                                                            |                                                                                                    | Вибрати файл                                                                                                    |
|                                                                                                    | Пароль:                                                                                                    |                                                                                                    | ۲                                                                                                    |
|                                                                                                    | Boossousty pobosy a valo                                                                                       |                                                                                                    |                                                                                                    |
| )                                                                                                    | . 1                                                                                                    | чем Очистити форму                                                                                         |                                                                                                    |
| )<br>ocenter.cipher.kiev.ua<br><b>Клієнт єдиного серг</b><br>тов сайфер про                                                                                | . 1<br>вісу криптографічних опер                                                                               | чем Очистити форму<br>ацій Агент ЄСКО 🛈<br>запустити                                                       | <ul> <li>☆ @ £</li> <li>€СКО 0</li> <li>підключено</li> </ul>                                                                               |
| сепtег.cipher.kiev.ua<br><b>Клієнт єдиного сере</b><br>тов сайфер про                                                                                      | . 1<br>зісу криптографічних опер                                                                               | чем Очистити форму<br>ацій Агент ЄСКО 🛈<br>запустити<br>« Людям                                            | <ul> <li>☆ ☺ ∑</li> <li>€СКО І</li> <li>підключено</li> <li>УКР ЕNG</li> <li>із порушенням зору</li> </ul>                                  |
| сепter.cipher.kiev.ua<br>Клієнт єдиного сере<br>тов сайфер про                                                                                             | . 1                                                                                                    | чем Очистити форму<br>ацій Агент ЄСКО 🛈<br>запустити<br>& Людям                                            | ★ ③ €   ЕСКО ●   Підключено   Укр ЕNG   із порушенням зору                                                                                  |
| осепtег.cipher.kiev.ua<br><b>Клієнт єдиного сере</b><br>тов сайфер про<br>собистий ключ Перевірити ЕП<br>Іараметри сесії                                   | . 1<br>вісу криптографічних опер                                                                               | чем Очистити форму<br>ацій Агент ЄСКО 🛈<br>запустити<br>Ф Людям                                            | <ul> <li>★ ④ €</li> <li>€СКО €</li> <li>Підключено</li> <li>УКР ЕNG</li> <li>із порушенням зору</li> </ul>                                  |
| осепter.cipher.kiev.ua<br>Клієнт єдиного сере<br>ТОВ САЙФЕР ПРО<br>Ісобистий ключ<br>Перевірити ЕП<br>Параметри сесії                                      | л. 1<br>вісу криптографічних опер<br>Параметри ключа<br>КНЕДП:                                                 | чем Очистити форму<br>рацій Агент ЄСКО 🛈<br>запустити<br>Ф Людям<br>Тестовий ЦСК Сайфер                    | ★ ③ €   КСКО ●   Підключено   УКР ЕNG   із порушенням зору                                                                                  |
| осепter.cipher.kiev.ua<br>Клієнт єдиного сере<br>тов САйфЕР ПРО<br>чсобистий ключ<br>Перевірити ЕП<br>Іараметри сесії<br>Іеріод активації ключа, хв:<br>15 | л. т<br>вісу криптографічних опер<br>Параметри ключа<br>КНЕДП:<br>Тип ключа:                                   | чем Очистити форму<br>ацій Агент ЄСКО 🛈<br>запустити<br>Ф Людям<br>Тестовий ЦСК Сайфер<br>[Файл на диску]  | <ul> <li>★ ④ €</li> <li>€СКО Підключено     <li>УКР ЕNG</li> <li>із порушенням зору</li> </li></ul>                                         |
| center.cipher.kiev.ua<br>Клієнт єдиного сере<br>тов САйфер про<br>собистий ключ Перевірити ЕП<br>араметри сесії<br>еріод активації ключа, хв:<br>15        | . 1<br>вісу криптографічних опер<br>Параметри ключа<br>КНЕДП:<br>Тип ключа:<br>Шлях до контейнеру:             | чем Очистити форму<br>ацій Агент ЄСКО 🛈<br>Запустити<br>Ф Людям<br>Тестовий ЦСК Сайфер<br>[Файл на диску]  | <ul> <li>☆ ④ €</li> <li>€СКО ●</li> <li>підключено</li> <li>УКР ЕNG</li> <li>із порушенням зору</li> <li>із порушендям зору</li> </ul>      |
| соепter.cipher.kiev.ua<br>Клієнт єдиного сере<br>тов сайфер про<br>собистий ключ<br>Перевірити ЕП<br>Іараметри сесії<br>Іеріод активації ключа, хв:<br>15  | л. 1<br>вісу криптографічних опер<br>Параметри ключа<br>КНЕДП:<br>Тип ключа:<br>Шлях до контейнеру:<br>Пароль: | чем Очистити форму<br>Рацій Агент ЄСКО 🕑<br>Запустити<br>Ф Людям<br>Тестовий ЦСК Сайфер<br>[Файл на диску] | <ul> <li>★ ④ €</li> <li>€СКО ●</li> <li>Підключено</li> <li>УкР ЕNG</li> <li>із порушенням зору</li> <li>Вибрати файл</li> <li>●</li> </ul> |

## Windows

Windows ( Windows 10 x64) .

```
(, Agent_UOS_windows-x32_3_0_5-b148.exe) « ».
```

, «»,.3.

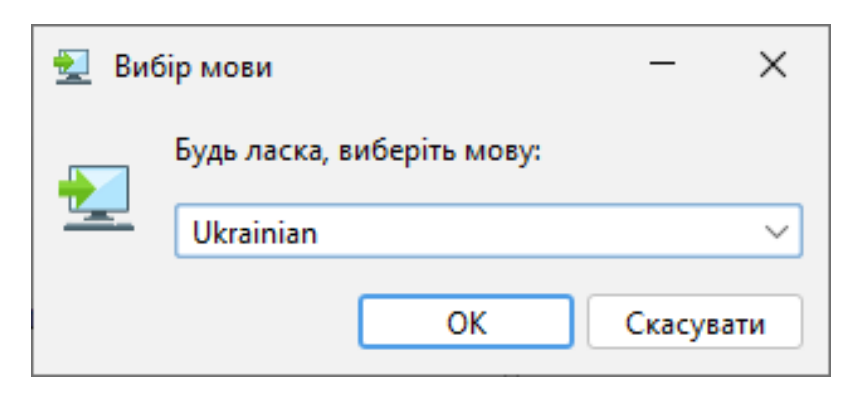

.3. «»

### «»,.4.

| 👮 Встановлення - Агент ЄС | CKO 3.0.5-b148 —                                                                                         | [ |        | ×   |
|---------------------------|----------------------------------------------------------------------------------------------------|---|--------|-----|
|                           | Ласкаво просимо до майстра встановлення Агент ЄСКО                                                       |   |        |     |
|                           | При цьому Агент ЄСКО буде встановлено на ваш комп'ютер. Майстер проведе Вас через проце<br>встановлення. | c |        |     |
|                           | Натисніть «Далі», щоб продовжити, або «Скасувати», щоб вийти зі встановлення.                            |   |        |     |
|                           |                                                                                                    |   |        |     |
|                           |                                                                                                    |   |        |     |
|                           | Далі >                                                                                                   | С | касува | ати |

« » «»,.5.

| Встановлення - Агент ЄСКО 3.0.5-b148                                                                                                    |                                                                                                    | _                                                                              |                                             |        |
|----------------------------------------------------------------------------------------------------|----------------------------------------------------------------------------------------------------|--------------------------------------------------------------------------------|---------------------------------------------|--------|
| Ліцензійна угода                                                                                                    |                                                                                                    |                                                                                | -                                           |        |
| Перш ніж продовжити, прочитайте наступну важливу інформацію.                                                                                                    |                                                                                                    |                                                                                | -                                           | 2      |
| Будь ласка, прочитайте наступну Ліцензійну угоду. Перш ніж продовжити встановлення, в                                                                                                    | и повинні прийняти                                                                                               | умови цієї уго                                                                 | оди.                                        |        |
| Ліцензійна угода ТОВ "Сайфер ПРО".                                                                                                    |                                                                                                    |                                                                                |                                             |        |
| Важливо! ПРОЧИТАЙТЕ УВАЖНО!                                                                                                    |                                                                                                    |                                                                                |                                             |        |
| Ця ліцензійна угода (далі: "Угода") є юридичним документом, вона укладається між Вами<br>ТОВ "Сайфер ПРО". Щодо зазначеного вище програмного продукту ТОВ "Сайфер ПРО". (<br>забезпечення"), що включає в себе програмне забезпечення, записане на відповідних но<br>яку "вбудовану" або електронну документацію. Встановлюючи, копіюючи або іншим чин<br>самим приймаєте на себе умови цієї Угоди. Якщо Ви не приймаєте умов цієї Угоди, негай<br>туди, де Ви її придбали, і Вам будуть повністю відшкодовані всі сплачені суми. | і (фізичною або юрі<br>(далі: "Програма" аб<br>сіях, будь-які друкої<br>ном використовуюч<br>іно поверніть невик | идичною особ<br>бо "Програмн<br>вані матеріали<br>ии Програму,<br>ористану Про | бою) і<br>е<br>1 та будь<br>Ви тим<br>граму | -      |
| ЛІЦЕНЗІЯ НА ПРОГРАМУ                                                                                                    |                                                                                                    |                                                                                |                                             |        |
| Програма захищена законами та міжнародними угодами про авторське право, а також ін<br>належать до інтелектуальної власності. Програма ліцензується, а не продається.                                                                                                    | чшими законами та                                                                                                | договорами, і                                                                  | що                                          |        |
| 1. ОБСЯГ ЛІЦЕНЗІЇ.<br>Ця Угода дає Вам наступні права.                                                                                                    |                                                                                                    |                                                                                |                                             |        |
| <ul> <li>Системне програмне забезпечення. Ви можете встановити і використов<br/>комп'ютері. Якщо Програма включає в себе функції, які дають можлив<br/>мережевого сервера, то будь-яку кількість комп'ютерів або робочих ст<br/>або іншим чином використовувати основні мережеві служби цього сер<br/>повно описуються в друкованих матеріалах, що супроводжують прогр</li></ul>                                                                                                    | вувати одну копію Г<br>іість комп'ютеру пра<br>анцій може мати до<br>рвера. Основні мере<br>аму.                 | Ірограми на о<br>ацювати в яко<br>оступ до цього<br>ежеві служби               | кремом<br>ості<br>сервера<br>більш          | y<br>a |
| <ul> <li>Зарадина і ликористрица в морожі. Позво даєть са також зборісати збо.</li> <li>Я приймаю умори угоди</li> </ul>                                                                                                    | RETAUORUTU KORIJO I                                                                                              | loorootuu uo o                                                                 | nucteoï.                                    |        |
| Я не приймаю умови угоди                                                                                                    |                                                                                                    |                                                                                |                                             |        |
| ta  4i                                                                                                    |                                                                                                    |                                                                                |                                             |        |
|                                                                                                    | < Назад                                                                                                    | Далі >                                                                         | Скас                                        | ува    |
|                                                                                                    | КПазад                                                                                                    | далт×                                                                          | CKdC                                        | ува    |

. 5.

-, . « » ,.6.

-, «».

| Конфітурація Јача-проксі         Билотрібне налаштурання проксі           Мкцю сам потрібно, цюб Агент ЄСКО працювая через проссі, виберіть відповідний параметр.         Силья істалації цю конфітурацію можна змінити у файлі "vmoptions           • Немає необхідності в налаштурання проксі         • Потрібне налаштурання проксі           • Потрібне налаштурання проксі         • Портібне налаштурання проксі           • Далі         Скасувати | 🛃 Встановлення - Агент                            | ЄСКО 3.0.5-b148                               |                                             |                          |           |         |        | -    |       | ×    |
|----------------------------------------------------------------------------------------------------|---------------------------------------------------|-----------------------------------------------|---------------------------------------------|--------------------------|-----------|---------|--------|------|-------|------|
| Вам потрібне налаштування проксі?                                                                                                    | Конфігурація Јаva-прок                            | ci                                            |                                             |                          |           |         |        |      |       |      |
| Якщо вам потрібно, щоб Агент ЄСКО працював через проксі, виберіть відповідний параметр.<br>Після інсталяції що конфігурацію можна змінити у файлі .vmoptions<br><ul> <li>Немає необхідності в налаштування проксі</li> <li>Потрібне налаштування проксі</li> </ul> <li>Apeca cepsepa <ul> <li>Потрібне залаштування проксі</li> </ul> </li> <li>Raponь <ul> <li>Поргібне талацтування проксі</li> </ul> </li>                                             | Вам потрібне налашту                              | вання проксі?                                 |                                             |                          |           |         |        |      | _     | -    |
| <ul> <li>Немає необхідності в налаштування проксі</li> <li>Потрібне налаштування проксі</li> <li>Адреса сервера</li> <li>Вкажіть облікові дані</li> <li>Користувач</li> <li>Пароль</li> </ul>                                                                                                    | Якщо вам потрібно, що<br>Після інсталяції цю коно | б Агент ЄСКО працюва<br>þігурацію можна зміни | в через проксі, виб<br>іти у файлі .vmoptic | еріть відповідний<br>ons | параметр. |         |        |      |       |      |
| Порібне налаштування проксі          Адреса сервера       Порт         Вкажіть облікові дані       Пароль         Користувач       Пароль                                                                                                    | 🖲 Немає необхідності                              | в налаштуванні проксі                         |                                             |                          |           |         |        |      |       |      |
| Адреса сервера Порт Порт<br>Вкажіть облікові дані<br>Користувач Пароль<br>Користувач Адлі Х Скасувати                                                                                                    | 🔵 Потрібне налаштува                              | ння проксі                                    |                                             |                          |           |         |        |      |       |      |
| Вкажіть облікові дані<br>Користувач Пароль                                                                                                    | Адреса сервера                                    |                                               |                                             |                          |           |         |        | Порт |       |      |
| Користувач Пароль                                                                                                    | 🗌 Вкажіть облікові дан                            | i                                             |                                             |                          |           |         |        |      |       |      |
| install4j<br>< Назад Далі > Скасувати                                                                                                    | Користувач                                        | Пароль                                        |                                             |                          |           |         |        |      |       |      |
| install4j<br>< Назад Далі > Скасувати                                                                                                    |                                                   |                                               |                                             |                          |           |         |        |      |       |      |
| install4j                                                                                                    |                                                   |                                               |                                             |                          |           |         |        |      |       |      |
| install4j                                                                                                    |                                                   |                                               |                                             |                          |           |         |        |      |       |      |
| install4j<br>< Назад Далі > Скасувати                                                                                                    |                                                   |                                               |                                             |                          |           |         |        |      |       |      |
| install4j                                                                                                    |                                                   |                                               |                                             |                          |           |         |        |      |       |      |
| install4j<br>< Назад Далі > Скасувати                                                                                                    |                                                   |                                               |                                             |                          |           |         |        |      |       |      |
| install4j<br>< Назад Далі > Скасувати                                                                                                    |                                                   |                                               |                                             |                          |           |         |        |      |       |      |
| install4j<br>< Назад Далі > Скасувати                                                                                                    |                                                   |                                               |                                             |                          |           |         |        |      |       |      |
| install4j<br>< Назад Далі > Скасувати                                                                                                    |                                                   |                                               |                                             |                          |           |         |        |      |       |      |
| install4j<br>< Назад Далі > Скасувати                                                                                                    |                                                   |                                               |                                             |                          |           |         |        |      |       |      |
| install4j<br>< Назад Далі > Скасувати                                                                                                    |                                                   |                                               |                                             |                          |           |         |        |      |       |      |
| < Назад Далі > Скасувати                                                                                                    | install4j                                         |                                               |                                             |                          |           |         |        |      |       |      |
|                                                                                                    |                                                   |                                               |                                             |                          |           | < Назад | Далі > |      | Скасу | вати |

. 6. -

( « », , «» ). «»,.7.

| 🛃 Встановлення - Агент ЄСКО 3.0.5-b148                                              | - |          | ×    |
|-------------------------------------------------------------------------------------|---|----------|------|
| <b>Вибір каталога</b><br>Куди потрібно встановити Агент ЄСКО?                       |   |          |      |
| Виберіть каталог, в який ви хочете встановити Агент ЄСКО, а потім натисніть "Далі". |   |          |      |
| C:\Program Files (x86)\Cipher\Agent_UOS                                             |   | Перегляд |      |
| Потрібен дисковий простір: 210 МБ                                                   |   |          |      |
| Вільне місце на диску: 110 ГБ                                                       |   |          |      |
|                                                                                     |   |          |      |
|                                                                                     |   |          |      |
|                                                                                     |   |          |      |
|                                                                                     |   |          |      |
|                                                                                     |   |          |      |
|                                                                                     |   |          |      |
|                                                                                     |   |          |      |
|                                                                                     |   |          |      |
|                                                                                     |   |          |      |
|                                                                                     |   |          |      |
|                                                                                     |   |          |      |
|                                                                                     |   |          |      |
|                                                                                     |   |          |      |
|                                                                                     |   |          |      |
|                                                                                     |   |          |      |
| install4j                                                                           |   |          |      |
| < Назад Далі                                                                        | > | Скасу    | вати |

. 7.

(«», , ). , , . ,.8. «».

| 2   | Встановлення - Агент ЄСКО 3.0.5-b148                                                                                                    | _     |        | ×   |
|-----|----------------------------------------------------------------------------------------------------|-------|--------|-----|
|     | <b>Вибрати каталог меню «Пуск»</b><br>Де інсталятор має розмістити ярлики застосунку?                                                                                                    |       |        |     |
|     | Виберіть каталог меню «Пуск», в якому ви хочете щоб інсталятор створив ярлики додатку, та натисніть «Далі».<br>✔ Створити каталог в меню «Пуск»                                                                                                    |       |        |     |
|     | Агент ЄСКО                                                                                                    |       |        |     |
|     | 7-Zip<br>Accessibility<br>Accessories<br>Administrative Tools<br>AOMEI Partition Assistant 7.5.1<br>AutoCAD 2021 — Русский (Russian)<br>Autodesk<br>Autodesk<br>Autodesk Licensing<br>AvestKey Tools<br>Cloudflare<br>Corel VideoStudio 2022<br>CorelDRAW Graphics Suite 2018 (64-bit)<br>ESET<br>FastStone Image Viewer<br>Format Factory<br>Java<br>Java Development Kit<br>KiCad<br>Maintenance |       |        |     |
| ins | tall4j                                                                                                    | ••••• | _      |     |
|     | < Назад Д                                                                                                    | алі > | Скасув | ати |

. 8.

, . . «»,.9.

| Асадаткові завдання<br>Які додаткові завдання, які інсталятор повинен виконати при встановленні Агент ЄСКО, та натисніть «Далі».<br>Створити ярлик на робочому столі  installáj  ( Hasag Делі > Ccacyearu | 🐙 Встановлення - Агент ЄСКО 3.0.5-b148                                                       |                   | _     |           |
|----------------------------------------------------------------------------------------------------|----------------------------------------------------------------------------------------------|-------------------|-------|-----------|
| Асдалкові завдання<br>Які додаткові завдання, які інсталятор повинен виконати при встановленні Агент ЄСКО, та натисніть «Далі».<br>© Створити ярлик на робочому столі  install4j                          | -                                                                                            |                   |       |           |
| Які додаткові завдання, які інсталятор повинен виконати при встановленні Агент ЄСКО, та натисніть «Далі».<br>© Створити ярлик на робочому столі  install4j  (Hasag Далі> Скасувати                        | Додаткові завдання                                                                           |                   |       | -         |
| Виберіть додаткові завдання, які інсталятор повинен виконати при встановленні Агент ЄСКО, та натисніть «Далі».<br>✓ Створити ярлик на робочому столі  install4j < Назад Далі> Скасувати                   | Які додаткові завдання потрібно виконати?                                                    |                   |       |           |
| Виберіть додаткові завдання, які інсталятор повинен виконати при встановленні Агент ЄСКО, та натисніть «Далі».<br>✓ Створити ярлик на робочому столі                                                      |                                                                                              |                   |       |           |
| install4j<br>Створити ярлик на робочому столі                                                                                                    | Виберіть додаткові завдання, які інсталятор повинен виконати при встановленні Агент ЄСКО, та | натисніть «Далі». |       |           |
| install4j<br>< Назад Далі > Скасувати                                                                                                    | 🗹 Створити ярлик на робочому столі                                                           |                   |       |           |
| install4j<br>< Hasag _ Aani > _ Ckacybaru                                                                                                    |                                                                                              |                   |       |           |
| install4j<br>< Назад Далi> Скасувати                                                                                                    |                                                                                              |                   |       |           |
| install4j<br>< Назад Далі > Скасувати                                                                                                    |                                                                                              |                   |       |           |
| install4j<br>< Назад Далі > Скасувати                                                                                                    |                                                                                              |                   |       |           |
| install4j<br>< Hasag _ Далi >                                                                                                    |                                                                                              |                   |       |           |
| install4j<br>< Hasag _ Далi >                                                                                                    |                                                                                              |                   |       |           |
| install4j<br>< Назад Далі > Скасувати                                                                                                    |                                                                                              |                   |       |           |
| install4j<br>< Назад Далі > Скасувати                                                                                                    |                                                                                              |                   |       |           |
| install4j<br>< Назад Далі > Скасувати                                                                                                    |                                                                                              |                   |       |           |
| install4j<br>< Назад Далі > Скасувати                                                                                                    |                                                                                              |                   |       |           |
| install4j<br>< Назад Далі > Скасувати                                                                                                    |                                                                                              |                   |       |           |
| install4j<br>< Назад Далі > Скасувати                                                                                                    |                                                                                              |                   |       |           |
| install4j<br>< Назад Далі > Скасувати                                                                                                    |                                                                                              |                   |       |           |
| install4j<br>< Назад Далі > Скасувати                                                                                                    |                                                                                              |                   |       |           |
| install4j<br>< Назад Далі > Скасувати                                                                                                    |                                                                                              |                   |       |           |
| install4j<br>< Назад Далі > Скасувати                                                                                                    |                                                                                              |                   |       |           |
| install4j<br>< Назад Далі > Скасувати                                                                                                    |                                                                                              |                   |       |           |
| install4j<br>< Назад Далі > Скасувати                                                                                                    |                                                                                              |                   |       |           |
| < Назад Далі > Скасувати                                                                                                    | install4j                                                                                    |                   |       |           |
|                                                                                                    |                                                                                              | < Назад Д         | алі > | Скасувати |
|                                                                                                    |                                                                                              |                   |       | -         |

, . 10.

| 👮 Встановлення - Агент ЄСКО 3.0.5-b148                                             | - |       | ×    |
|------------------------------------------------------------------------------------|---|-------|------|
| Встановлення<br>Зачекайте, поки інсталятор встановить Агент ЄСКО на Ваш комп'ютер. |   |       |      |
| Розпакування файлів<br>pcs-dev-preview-fj-3.0.5-b148.jar                           |   |       |      |
|                                                                                    |   |       |      |
|                                                                                    |   |       |      |
|                                                                                    |   |       |      |
|                                                                                    |   |       |      |
|                                                                                    |   |       |      |
|                                                                                    |   |       |      |
|                                                                                    |   |       |      |
| install4j                                                                          |   | Скасу | вати |

. 10.

, «»,.11., .

| 🛃 Встановлення - Агент Є | СКО 3.0.5-b148 —                                                                                                    |     | ×   |
|--------------------------|----------------------------------------------------------------------------------------------------|-----|-----|
|                          | Завершення роботи майстра встановлення Агент ЄСКО.                                                                                                    |     |     |
|                          | Встановлення Агент ЄСКО на комп'ютер завершено. Застосунок можна запустити за допомогою<br>встановлених ярликів.<br>Натисніть «Готово», щоб вийти з встановлення. |     |     |
|                          | ☑ Запустити програму                                                                                                    |     |     |
|                          |                                                                                                    |     |     |
|                          |                                                                                                    |     |     |
|                          |                                                                                                    |     |     |
|                          |                                                                                                    |     |     |
|                          |                                                                                                    |     |     |
|                          |                                                                                                    | Гот | ово |

. 11.

-, -, .

.

«:» «» «»,.12.

| _ |                                                                                                |                                                                                                    |                                          |                |
|---|------------------------------------------------------------------------------------------------|----------------------------------------------------------------------------------------------------|------------------------------------------|----------------|
| C | войства браузе                                                                                 | ра                                                                                                    |                                          | ? ×            |
|   | Общие                                                                                          | Безопасность                                                                                                    | Конф                                     | иденциальность |
|   | Содержание                                                                                     | Подключения                                                                                                    | Программы                                | Дополнительно  |
|   | 📣 Для ус                                                                                       | тановки подключен                                                                                                    | ия компьютера                            | Установить     |
|   | Настройка ком<br>частных сетей                                                                 | рнету щелкните эту<br>чутируемого соедин                                                                                 | ения и виртуал                           | ьных           |
|   |                                                                                                |                                                                                                    |                                          | Добавить       |
|   |                                                                                                |                                                                                                    |                                          | Добавить VPN   |
|   |                                                                                                |                                                                                                    |                                          | Удалить        |
|   | Щелкните кно<br>прокси-сервер                                                                  | пку "Настройка" для<br>а для этого подклю                                                                                | а параметры<br>чения.                    | Настройка      |
|   | Настройка пара<br>Параметры ло<br>для подключе<br>параметры ко<br>щелкните кно<br>расположенну | аметров локальной о<br>жальной сети не при<br>ений удаленного доо<br>ммутируемого соеди<br>опку "Настройка",<br>ию выше. | сети<br>меняются<br>ступа. Для<br>інения | Настройка сети |
|   |                                                                                                | O                                                                                                    | К Отм                                    | ена Применить  |

. 12.

«-» -, ( ). « - ». «-» «»,.13.

| Настройка параметров локальной сети                                                                                                    | ×       |
|----------------------------------------------------------------------------------------------------|---------|
| Автоматическая настройка<br>Чтобы использовать установленные вручную параметры,<br>отключите автоматическую настройку.<br>Использовать сценарий автоматической настройки<br>Адрес                                                     |         |
| Прокси-сервер<br>Использовать прокси-сервер для локальных подключений (<br>применяется для коммутируемых или VPN-подключений).<br>Адрес: Адреса проксі Порт: ПОРТ Дополнительн<br>Не использовать прокси-сервер для локальных адресов | не<br>0 |
| ОК Отмен                                                                                                    | а       |

. 13.

"" « - » – «» (127.0.0.1; local.cipher.kiev.ua; localhost), . 14. , "".

| Параметры прокси-сервера Х |                                 |                                             |          |  |  |
|----------------------------|---------------------------------|---------------------------------------------|----------|--|--|
| Сервер                     | ы<br>Тип                        | Адрес прокси-сервера                        | Порт     |  |  |
| <b>*</b>                   | <u>1</u> . HTTP:                | Адреса проксі                               | : NOPT   |  |  |
|                            | 2. Secure:                      | Адреса проксі                               | : NOPT   |  |  |
|                            | 3. FTP:                         | Адреса проксі                               | : NOPT   |  |  |
|                            | <u>4</u> . Socks:               |                                             | :        |  |  |
|                            | 🗹 Один пр                       | оокси-сервер для всех протоколов            |          |  |  |
| Исключ                     | ения                            |                                             |          |  |  |
|                            | <u>Н</u> е использ<br>начинающи | овать прокси-сервер для адресов,<br>ихся с: |          |  |  |
|                            | 127.0.0.1                       | ; local.cipher.kiev.ua; localhost           | <u>^</u> |  |  |
|                            | Адреса раз                      | деляются точкой с запятой (;).              | v        |  |  |
|                            |                                 | ОК                                          | Отмена   |  |  |

. 14. -

# Google Chrome Internet Explorer

- Google Chrome «», «» «-», . 15.

| Система                                                                |   |
|------------------------------------------------------------------------|---|
| Не отключать работающие в фоновом режиме сервисы при закрытии браузера | - |
| Использовать аппаратное ускорение (при наличии)                        | - |
| Открыть настройки прокси-сервера для компьютера                        | Z |

. 15 Google Chrome

|                                            | <del>ب</del> م | 슈 ☆ 🌣      |  |  |  |
|--------------------------------------------|----------------|------------|--|--|--|
| Печать                                     |                | >          |  |  |  |
| Файл                                       |                | >          |  |  |  |
| Масштаб (100%)                             |                | >          |  |  |  |
| Безопасность                               |                | >          |  |  |  |
| Открыть с помощью Microsoft Edge           | CTF            | RL+SHIFT+E |  |  |  |
| Добавить сайт в список приложений          |                |            |  |  |  |
| Просмотреть загрузки                       |                | CTRL+J     |  |  |  |
| Настроить надстройки                       |                |            |  |  |  |
| Средства разработчика F12                  |                |            |  |  |  |
| Перейти к закрепленным сайтам              |                |            |  |  |  |
| Параметры просмотра в режиме совместимости | I.             |            |  |  |  |
| Свойства браузера                          |                |            |  |  |  |
| О программе                                |                |            |  |  |  |

. 16. Internet Explorer

. Windows.

Firefox

Firefox «», . 17.

| 7 |                              | $\bigtriangledown$ | ۲       | ඪ        | ≡                |
|---|------------------------------|--------------------|---------|----------|------------------|
|   | Синхронізувати та зб<br>дані | ерегті             | 1       | Войт     | 4                |
|   | Нова вкладка                 |                    |         | Ctr      | +T               |
|   | Нове вікно                   |                    |         | Ctrl     | +N               |
|   | Приватне вікно               |                    | Ct      | rl+Shift | +P               |
|   | Закладки                     |                    |         |          | >                |
|   | Історія                      |                    |         |          | >                |
|   | Завантаження                 |                    |         | Ctr      | l+]              |
|   | Паролі                       |                    |         |          |                  |
|   | Додатки й теми               |                    | Ctr     | rl+Shift | +A               |
|   | Друкувати                    |                    |         | Ctrl     | + P              |
|   | Зберегти як                  |                    |         | Ctr      | +S               |
|   | Знайти на сторінці           |                    |         | Ctr      | + <mark>F</mark> |
|   | Перекласти сторінку.         |                    |         |          |                  |
|   | Масштаб                      | -                  | 100%    | + ,      | 7                |
|   | Налаштування                 |                    |         |          |                  |
|   | Інші інструменти             |                    |         |          | >                |
|   | Повідомити про пош           | кодже              | ений са | эйт      | >                |

## 

#### : « -> », . 18.

|                            |                                                                                                    |   | Ť |                    | - | -  |   |
|----------------------------|----------------------------------------------------------------------------------------------------|---|---|--------------------|---|----|---|
| $\rightarrow$ C            | Firefox about:preferences                                                                                                    | ☆ |   | $\bigtriangledown$ | ۲ | பி | = |
|                            | βнайти в налаштуваннях                                                                                                    |   |   |                    |   |    |   |
| 👌 Загальні                 |                                                                                                    |   |   |                    |   |    |   |
| 🕤 Домівка                  | Швидкодія                                                                                                    |   |   |                    |   |    |   |
| <b>Д</b> Пошук             | Використовувати рекомендовані налаштування швидкодії <u>Докладніше</u><br>Ці налаштування підібрані для вашого комп'ютера й операційної системи. |   |   |                    |   |    |   |
| В Приватність і<br>Безпека |                                                                                                    |   |   |                    |   |    |   |
| 🗘 Синхронізація            | Перегляд сайтів                                                                                                    |   |   |                    |   |    |   |
| т Більше від Mozilla       | Використовувати автоматичне прокручування                                                                                                    |   |   |                    |   |    |   |
| —                          | Використовувати плавне прокручування                                                                                                    |   |   |                    |   |    |   |
|                            | Показувати <u>с</u> енсорну клавіатуру за потреби                                                                                                |   |   |                    |   |    |   |
|                            | Завжди використовувати клавіші курсора для навігації по сторінках                                                                                |   |   |                    |   |    |   |
|                            | ☐ Зав <u>ж</u> ди підкреслювати посилання                                                                                                    |   |   |                    |   |    |   |
|                            | Шукати текст під час його введення                                                                                                    |   |   |                    |   |    |   |
|                            | Увімкнути керування відео зображення в зображенні Докладніше                                                                                     |   |   |                    |   |    |   |
|                            | ✓ Контролювати медіа клавіатурою, гарнітурою чи віртуальним інтерфейсом <u>Докладніше</u>                                                        |   |   |                    |   |    |   |
|                            | Рекомендувати <u>р</u> озширення під час перегляду <u>Докладніше</u>                                                                             |   |   |                    |   |    |   |
|                            | Рекомендувати функції під час перегляду <u>Докладніше</u>                                                                                        |   |   |                    |   |    |   |
|                            | Налаштування мережі                                                                                                    |   |   |                    |   |    |   |
| Розширення і теми          | Налаштувати спосіб з'єднання Firefox з Інтернетом. <u>Докладніше</u> Н <u>а</u> лаштувати                                                        |   |   |                    |   |    |   |
| Э Підтримка Firefox        |                                                                                                    |   |   |                    |   |    |   |
|                            |                                                                                                    |   |   |                    |   |    |   |

«'» -, ().

« » : local.cipher.kiev.ua; 127.0.0.1; localhost, . 19. , "".

| -<br>Налаштувати досту                                                                                                    | п до Інтернету через проксі                                                                                                    |            |        |
|----------------------------------------------------------------------------------------------------|----------------------------------------------------------------------------------------------------|------------|--------|
| ⊃ <u>Б</u> ез проксі                                                                                                    |                                                                                                    |            |        |
| Э Автоматично визна                                                                                                    | ачати налаштування проксі для цієї мережі                                                                                                    |            |        |
| Э Використовувати с                                                                                                    | истемні налаштування <u>п</u> роксі                                                                                                    |            |        |
| <u>Ручна конфігурація</u>                                                                                                    | проксі                                                                                                    |            |        |
| Проксі по <u>Н</u> ТТР                                                                                                    | Адреса проксі Вашої організації                                                                                                    | Порт       | Порт   |
|                                                                                                    | Також за <u>с</u> тосувати цей проксі для HTTPS                                                                                                    |            |        |
| <u>Н</u> ТТРЅ-проксі                                                                                                    |                                                                                                    | Порт       | 0      |
|                                                                                                    |                                                                                                    |            |        |
| <u>Х</u> ост SOCKS                                                                                                    |                                                                                                    | Порт       | 0      |
| 0                                                                                                    | SOCKS <u>4</u> 💿 SOCKS <u>5</u>                                                                                                    |            |        |
|                                                                                                    |                                                                                                    |            |        |
| оке для <u>а</u> втоматич                                                                                                    | ногконфітурації проксі                                                                                                    |            |        |
|                                                                                                    |                                                                                                    | <u>О</u> н | овити  |
| ез проксі для                                                                                                    |                                                                                                    |            |        |
| 200 HIDORCI DIM                                                                                                    | 7.0.0.1: localbost                                                                                                    |            |        |
| local.cipher.kiev.ua: 12                                                                                                    |                                                                                                    |            |        |
| local.cipher.kiev.ua; 12                                                                                                    | niolin, localitost                                                                                                    |            |        |
| local.cipher.kiev.ua; 12                                                                                                    |                                                                                                    |            |        |
| local.cipher.kiev.ua; 12<br>Приклад: .mozilla.org.u                                                                                            | a, localhost, 192.168.1.0/24                                                                                                    |            |        |
| local.cipher.kiev.ua; 12<br>local.cipher.kiev.ua; 12<br>lриклад: .mozilla.org.u<br>l'єднання з localhost, 1                                    | a, localhost, 192.168.1.0/24<br>27.0.0.1/8, та ::1 ніколи не використовує проксі.                                                                            |            |        |
| local.cipher.kiev.ua; 12<br>Приклад: .mozilla.org.u<br>Уєднання з localhost, 1<br>Не з <u>а</u> питувати про                                   | а, localhost, 192.168.1.0/24<br>127.0.0.1/8, та ::1 ніколи не використовує проксі.<br>автентифікацію, якщо пароль вже збережено                              |            |        |
| local.cipher.kiev.ua; 12<br>Приклад: .mozilla.org.u<br>Уєднання з localhost, 1<br>Пе з <u>а</u> питувати про                                   | а, localhost, 192.168.1.0/24<br>127.0.0.1/8, та ::1 ніколи не використовує проксі.<br>автентифікацію, якщо пароль вже збережено<br>користанні SOCKS v5       |            |        |
| local.cipher.kiev.ua; 12<br>Приклад: .mozilla.org.u<br>З'єднання з localhost, 1<br>] Не з <u>а</u> питувати про<br>] Проксі <u>D</u> NS при ви | а, localhost, 192.168.1.0/24<br>127.0.0.1/8, та ::1 ніколи не використовує проксі.<br>автентифікацію, якщо пароль вже збережено<br>користанні SOCKS v5       |            |        |
| local.cipher.kiev.ua; 12<br>Приклад: .mozilla.org.u<br>З'єднання з localhost, 1<br>] Не з <u>а</u> питувати про<br>] Проксі <u>D</u> NS при ви | а, localhost, 192.168.1.0/24<br>27.0.0.1/8, та ::1 ніколи не використовує проксі.<br>автентифікацію, якщо пароль вже збережено<br>користанні SOCKS v5<br>ОК  | Ска        | сувати |
| local.cipher.kiev.ua; 12<br>Триклад: .mozilla.org.u<br>З'єднання з localhost, 1<br>] Не з <u>а</u> питувати про<br>] Проксі <u>D</u> NS при ви | а, localhost, 192.168.1.0/24<br>27.0.0.1/8, та ::1 ніколи не використовує проксі.<br>автентифікацію, якщо пароль вже збережено<br>користанні SOCKS v5<br>ОК  | Ска        | сувати |
| local.cipher.kiev.ua; 12<br>Триклад: .mozilla.org.u<br>З'єднання з localhost, 1<br>] Не з <u>а</u> питувати про<br>] Проксі <u>D</u> NS при ви | а, localhost, 192.168.1.0/24<br> 27.0.0.1/8, та ::1 ніколи не використовує проксі.<br>автентифікацію, якщо пароль вже збережено<br>користанні SOCKS v5<br>ОК | Ска        | сувати |
| local.cipher.kiev.ua; 12<br>Триклад: .mozilla.org.u<br>Уєднання з localhost, 1<br>] Не з <u>а</u> питувати про<br>] Проксі <u>D</u> NS при ви  | а, localhost, 192.168.1.0/24<br>127.0.0.1/8, та ::1 ніколи не використовує проксі.<br>автентифікацію, якщо пароль вже збережено<br>користанні SOCKS v5<br>OK | Ска        | сувати |

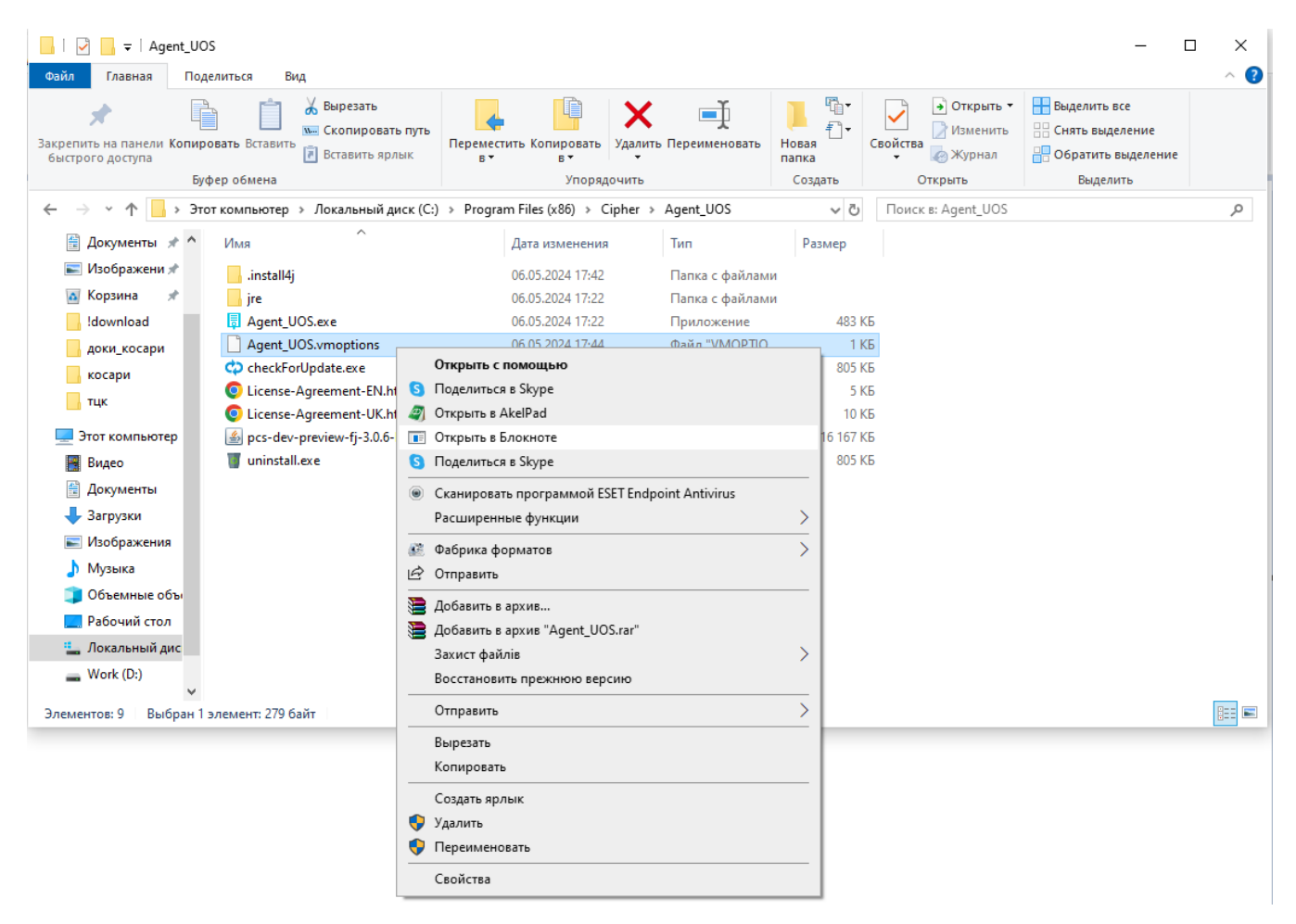

. 20. - « »

#### - ,.21.

| *Agent_UOS.vmoptions – Блокнот                                                                                                    |                                       |      |                | _    |   | × |
|----------------------------------------------------------------------------------------------------|---------------------------------------|------|----------------|------|---|---|
| Файл Правка Формат Вид Справка                                                                                                    |                                       |      |                |      |   |   |
| Файл Правка Формат Вид Справка<br>#VM options config for Agent_UOS<br>#-Dhttp.proxyHost=192.168.1.1<br>#-Dhttps.proxyHost=192.168.1.1<br>#-Dhttps.proxyHost=102.168.1.1<br>#-Dhttps.nonProxyHosts=local.cipher.kiev.ua local<br>#-Dhttps.nonProxyHosts=local.cipher.kiev.ua local<br>#-Dhttp.proxyUser=xxx<br>#-Dhttp.proxyUser=xxx<br>#-Dhttps.proxyUser=xxx<br>#-Dhttps.proxyUser=xxx<br>#-Dhttps.proxyUser=xxx<br>#-Dhttps.proxyUser=xxx | host 127.* [::1]<br>lhost 127.* [::1] |      |                |      |   | ~ |
|                                                                                                    |                                       |      |                |      |   | ~ |
| <                                                                                                    |                                       |      |                |      |   | > |
|                                                                                                    | Стр 11, стлб 2                        | 100% | Windows (CRLF) | UTF- | 8 |   |

.21. - « »

I.

| -Dhttp.proxyHost=                                                 | - (IP- ')                                     |
|-------------------------------------------------------------------|-----------------------------------------------|
| -Dhttp.proxyPort=                                                 | -                                             |
| -Dhttps.proxyHost=                                                | - (IP- ') https                               |
| -Dhttps.proxyPort=                                                | - https                                       |
| -Dhttp.nonProxyHosts=local.cipher.kiev.ua  localhost 127.* [::1]  | « » <u>.</u>                                  |
|                                                                   | ': local.cipher.kiev.ua; 127.0.0.1; localhost |
|                                                                   | , «»-#.                                       |
|                                                                   | , ·                                           |
| -Dhttps.nonProxyHosts=local.cipher.kiev.ua  localhost 127.*[[::1] | « » https.                                    |
|                                                                   | ': local.cipher.kiev.ua; 127.0.0.1; localhost |
|                                                                   | , «»-#.                                       |
|                                                                   | , ·                                           |
| -Dhttp.proxyUser= <user></user>                                   | -                                             |
| -Dhttp.proxyPassword= <pwd></pwd>                                 | -                                             |
| -Dhttps.proxyUser= <user></user>                                  | - https                                       |
| -Dhttps.proxyPassword= <pwd></pwd>                                | - https                                       |

#VM options config for Agent\_UOS -Dhttp.proxyHost=192.168.1.1 -Dhttp.proxyHost=192.168.1.1 -Dhttps.proxyHost=192.168.1.1 -Dhttps.proxyPort=8080 -Dnttps.proxyHosts=local.cipher.kiev.ua|localhost|127.\*|[::1] -Dhttps.nonProxyHosts=local.cipher.kiev.ua|localhost|127.\*|[::1] #-Dhttp.proxyUser=xxx #-Dhttp.proxyUser=xxx #-Dhttps.proxyUser=xxx #-Dhttps.proxyUser=xxx #-Dhttps.proxyPassword=12345678

## Linux

:

Linux ( OracleLinux 9.3 x64) .

(, Agent\_UOS\_unix-3\_0\_5-b148.sh), "" (Ctrl+Alt+T) :

٠ , :

cd /home/xxx/Downloads

• :

sh Agent\_UOS\_unix-3\_0\_5-b148.sh

«», . 22. .

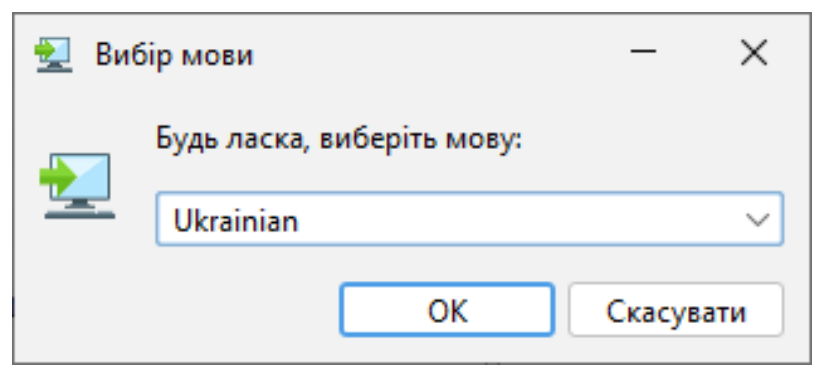

.22. « »

### «», . 23.

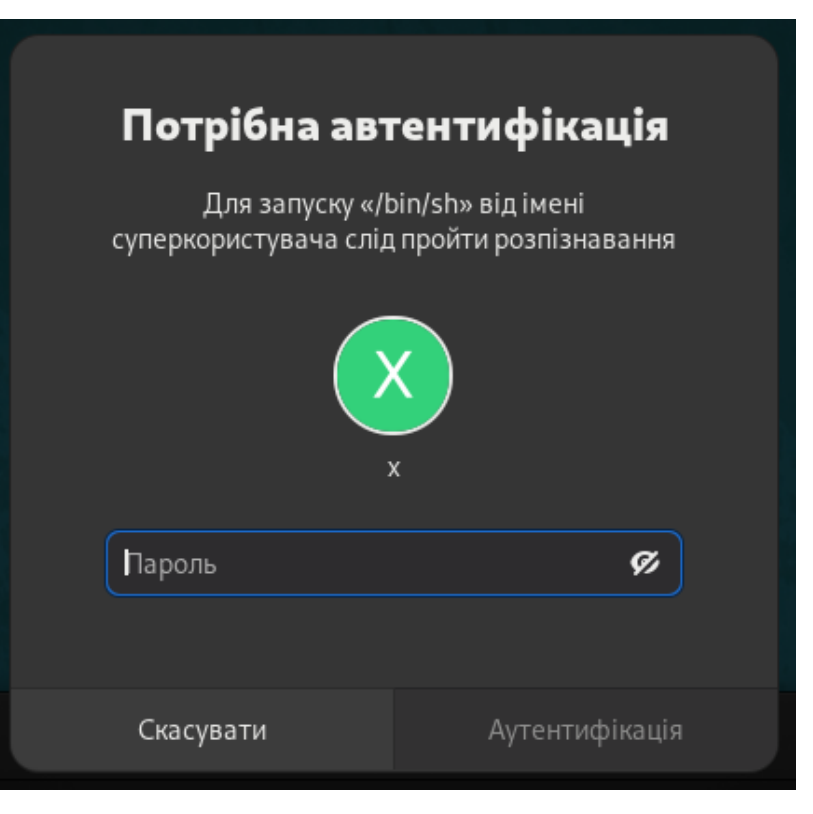

. 23.

«»,.24.

| r | Встановлення - Агент ЄСКО 3.0.5-b148                                                                      | ×  |
|---|----------------------------------------------------------------------------------------------------|----|
|   | Ласкаво просимо до майстра встановлення Агент ЄСКО                                                        |    |
|   | При цьому Агент ЄСКО буде встановлено на ваш комп'ютер. Майстер проведе Вас через<br>процес встановлення. |    |
|   | Натисніть «Далі», щоб продовжити, або «Скасувати», щоб вийти зі встановлення.                             |    |
|   |                                                                                                    |    |
|   | Далі > Скасува                                                                                            | ти |

. 24.

« » «», . 25.

| r |                                      |   |
|---|--------------------------------------|---|
|   | Встановлення - Агент ЄСКО 3.0.5-b148 | × |

| Перш ніж продовжити, прочитайте наступ                                                                                                    | пну важливу інформацію.                                                                                                    |
|----------------------------------------------------------------------------------------------------|----------------------------------------------------------------------------------------------------|
| Будь ласка, прочитайте наступну Ліцензійн<br>умови цієї угоди.                                                                                                    | у угоду. Перш ніж продовжити встановлення, ви повинні прийняти                                                                                                    |
| Ліцензійна угода ТОВ "Сайфер ПРО".<br>Важливо! ПРОЧИТАЙТЕ УВАЖНО!<br>Ця ліцензійна угода (далі: "Угода") є юри<br>юридичною особою) і ТОВ "Сайфер ПРО<br>ПРО". (далі: "Програма" або "Програмне<br>записане на відповідних носіях, будь-які<br>документацію. Встановлюючи, копіюючи<br>приймаєте на себе умови цієї Угоди. Якщ<br>невикористану Програму туди, де Ви її пр | идичним документом, вона укладається між Вами (фізичною або<br>»". Щодо зазначеного вище програмного продукту ТОВ "Сайфер<br>забезпечення"), що включає в себе програмне забезпечення,<br>друковані матеріали та будь-яку "вбудовану" або електронну<br>и або іншим чином використовуючи Програму, Ви тим самим<br>ю Ви не приймаєте умов цієї Угоди, негайно поверніть<br>ридбали, і Вам будуть повністю відшкодовані всі сплачені суми. |
| ЛІЦЕНЗІЯ НА ПРОГРАМУ                                                                                                    |                                                                                                    |
| Програма захищена законами та міжнар<br>та договорами, що належать до інтелек                                                                                                    | родними угодами про авторське право, а також іншими законами<br>туальної власності. Програма ліцензується, а не продається.                                                                                                    |
| 1. ОБСЯГ ЛІЦЕНЗІЇ.<br>Ця Угода дає Вам наступні права.                                                                                                    |                                                                                                    |
| 💿 Я приймаю умови угоди                                                                                                    |                                                                                                    |
| 🔾 Я не приймаю умови угоди                                                                                                    |                                                                                                    |
| itall4j                                                                                                    |                                                                                                    |
|                                                                                                    | < Назад Далі > Скасува                                                                                                    |
|                                                                                                    |                                                                                                    |

-, . « » ,.26.

-, «».

|                                                         | Встановлення - Агент ЄСКО 3.0.5-b148                                                                     |                | 2  |
|---------------------------------------------------------|----------------------------------------------------------------------------------------------------|----------------|----|
| Конфігурація Java-проко<br>Вам потрібне налаштуван      | ня проксі?                                                                                               |                |    |
| Якщо вам потрібно, щоб Аг<br>Після інсталяції цю конфіг | ент ЄСКО працював через проксі, виберіть відповідний параметр<br>ґрацію можна змінити у файлі .vmoptions |                |    |
| 🖲 Немає необхідності в на                               | лаштуванні проксі                                                                                        |                |    |
| <ul> <li>Потрібне налаштування</li> </ul>               | проксі                                                                                                   |                |    |
| Адреса сервера                                          |                                                                                                    | Порт           |    |
| 🗌 Вкажіть облікові дані                                 |                                                                                                    |                |    |
| Користувач                                              | Пароль                                                                                                   |                |    |
|                                                         |                                                                                                    |                |    |
| stall4j                                                 | < Назад                                                                                                  | Далі > Скасува | эт |

. 26. -

( « », , «» ). «»,.27.

|                                                            | Встановлення - Агент ЄСКО 3.0.5-b148             | ×            |
|------------------------------------------------------------|--------------------------------------------------|--------------|
| <b>Вибір каталога</b><br>Куди потрібно встановити Агент Єб | CKO?                                             |              |
| Виберіть каталог, в який ви хочете в                       | астановити Агент ЄСКО, а потім натисніть "Далі". |              |
| /usr/local/Cipher/Agent_UOS                                |                                                  | Перегляд     |
| Потрібен дисковий простір: 529 МБ                          |                                                  |              |
| Вільне місце на диску: 13 ГБ                               |                                                  |              |
|                                                            |                                                  |              |
|                                                            |                                                  |              |
|                                                            |                                                  |              |
|                                                            |                                                  |              |
|                                                            |                                                  |              |
|                                                            |                                                  |              |
|                                                            |                                                  |              |
|                                                            |                                                  |              |
|                                                            |                                                  |              |
|                                                            |                                                  |              |
|                                                            |                                                  |              |
|                                                            |                                                  |              |
|                                                            |                                                  |              |
| Install4j                                                  | < Назал Лал                                      | і> Скасувати |
|                                                            | Стизид                                           | enacybarn    |

. 27.

, . . «»,.28.

|                                                              | Встановлення - А      | гент ЄСКО 3.0.5-b1  | 48                     |                  |
|--------------------------------------------------------------|-----------------------|---------------------|------------------------|------------------|
| <b>Додаткові завдання</b><br>Які додаткові завдання потрібно | виконати?             |                     |                        |                  |
| Виберіть додаткові завдання, які                             | інсталятор повинен ви | конати при встанов. | ленні Агент ЄСКО, та н | атисніть «Далі». |
| 🗹 Створити ярлик на робочому с                               | толі                  |                     |                        |                  |
|                                                              |                       |                     |                        |                  |
|                                                              |                       |                     |                        |                  |
|                                                              |                       |                     |                        |                  |
|                                                              |                       |                     |                        |                  |
|                                                              |                       |                     |                        |                  |
|                                                              |                       |                     |                        |                  |
|                                                              |                       |                     |                        |                  |
|                                                              |                       |                     |                        |                  |
|                                                              |                       |                     |                        |                  |
|                                                              |                       |                     |                        |                  |
|                                                              |                       |                     |                        |                  |
| istall4j                                                     |                       |                     |                        |                  |
|                                                              |                       |                     | < Назад Далі х         | Скасува          |

. 28.

, . 29.

| Встановлення - Агент ЄСКО 3.0.5-b148                                               | ×         |
|------------------------------------------------------------------------------------|-----------|
| Встановлення<br>Зачекайте, поки інсталятор встановить Агент ЄСКО на Ваш комп'ютер. |           |
| Розпакування файлів<br>jre/bin/libcasmcard.so                                      |           |
|                                                                                    |           |
|                                                                                    |           |
|                                                                                    |           |
|                                                                                    |           |
|                                                                                    |           |
|                                                                                    |           |
| install4j                                                                          |           |
|                                                                                    | Скасувати |

. 29.

, «»,.30., .

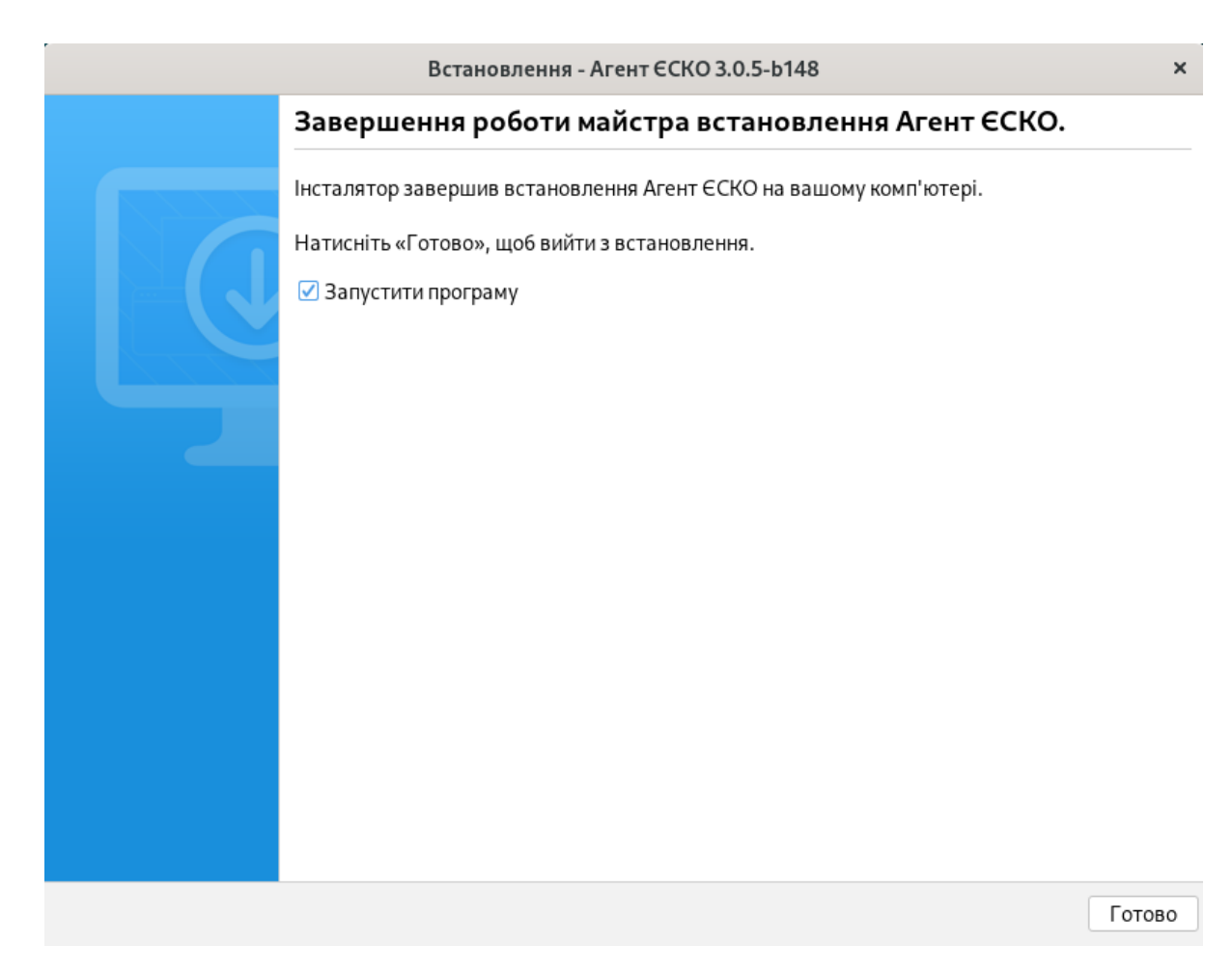

, . 31.

. 30.

. .

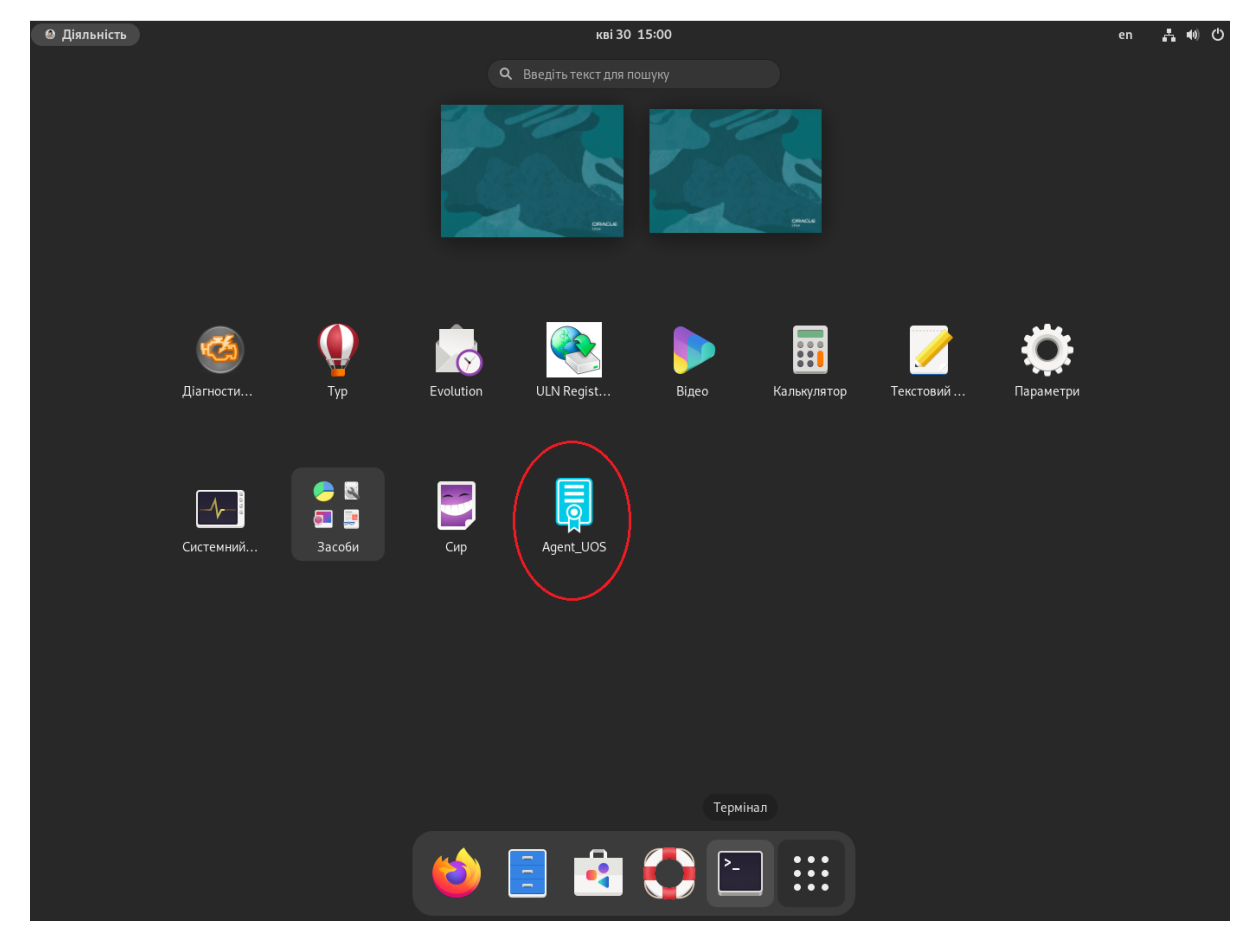

. 31.

# MacOS

MacOS ( MacOS Sonoma 14.4.1) .

(, Agent\_UOS\_macos\_3\_0\_5-b148.dmg), . 32. .

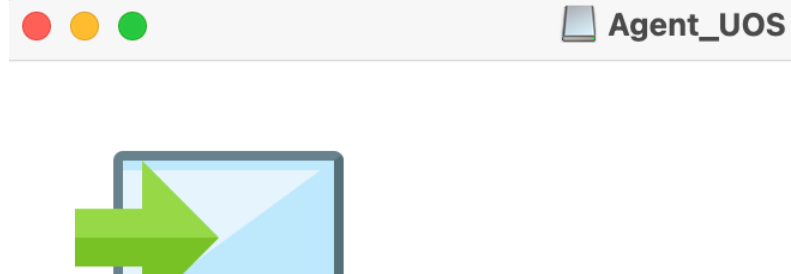

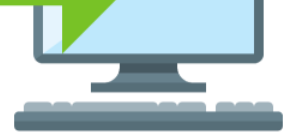

Agent UOS Installer

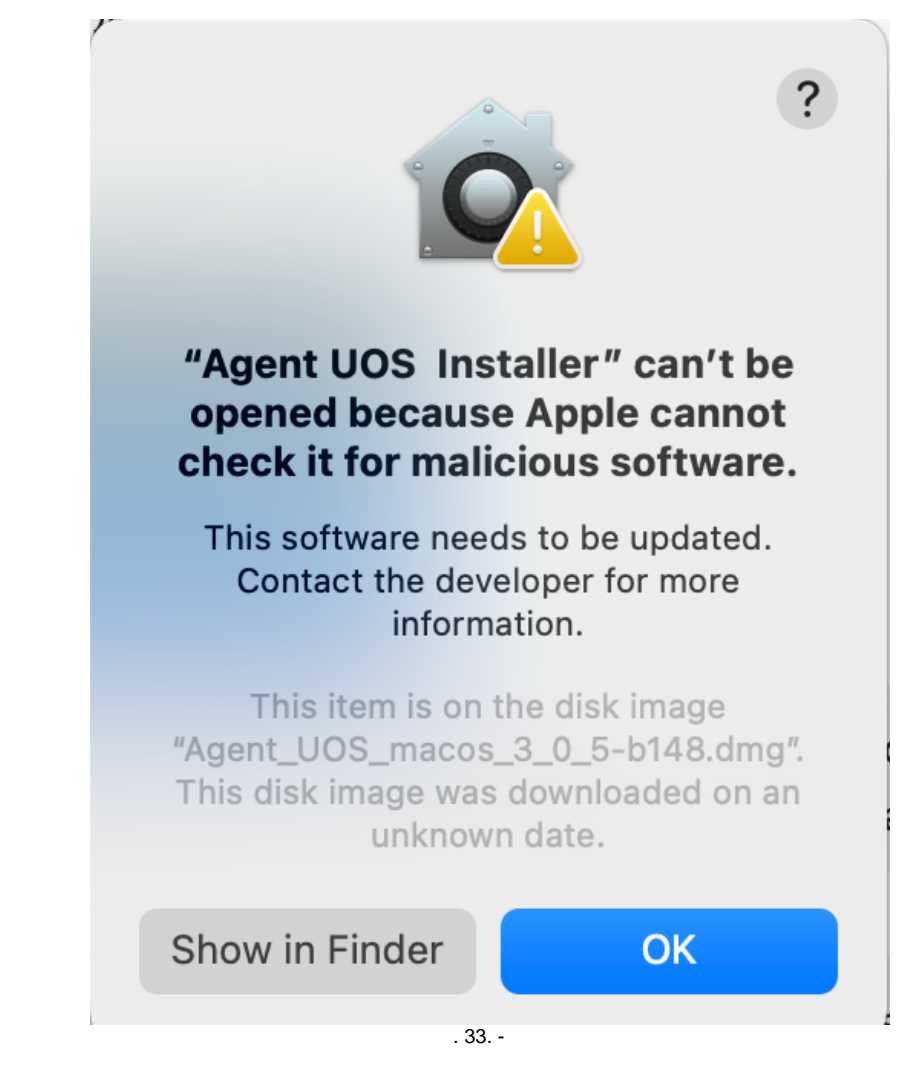

«Privacy&Security» «Open Anyway», . 34.

| •••                  | < > Privacy & Security                                          |                             |
|----------------------|-----------------------------------------------------------------|-----------------------------|
| Q Search             | Security                                                        |                             |
| Notifications        | Allow applications downloaded from                              |                             |
| 🚺 Sound              | App Store                                                       |                             |
| C Focus              | • App Store and identified developers                           |                             |
| Screen Time          | "Agent UOS Installer" was blocked from us identified developer. | e because it is not from an |
| 🕑 General            |                                                                 |                             |
| O Appearance         |                                                                 | Open Anyway                 |
| Accessibility        | Allow accessories to connect                                    | Always 🌣                    |
| Control Centre       |                                                                 | /illidyo V                  |
| 💽 Siri & Spotlight   | TileVault                                                       | On 🔾                        |
| 🕛 Privacy & Security |                                                                 |                             |
| Desktop & Dock       | Lockdown Mode                                                   | Off >                       |
| 🔅 Displays           | Others                                                          |                             |
| 🛞 Wallpaper          | Oriente                                                         |                             |
| Screen Saver         | Extensions                                                      | >                           |
| Battery              | Profiles                                                        | >                           |
| 🔔 Lock Screen        |                                                                 |                             |
| Touch ID & Password  |                                                                 | Advanced                    |

', / , «Use Password», . 35.

| Privacy & Security                                              |  |
|-----------------------------------------------------------------|--|
| Privacy & Security is trying to modify<br>your system settings. |  |
| Touch ID or enter your password to allow this.                  |  |
| Use Password                                                    |  |
| Cancel                                                          |  |
| . 35. /                                                         |  |

', , «Open», . 36.

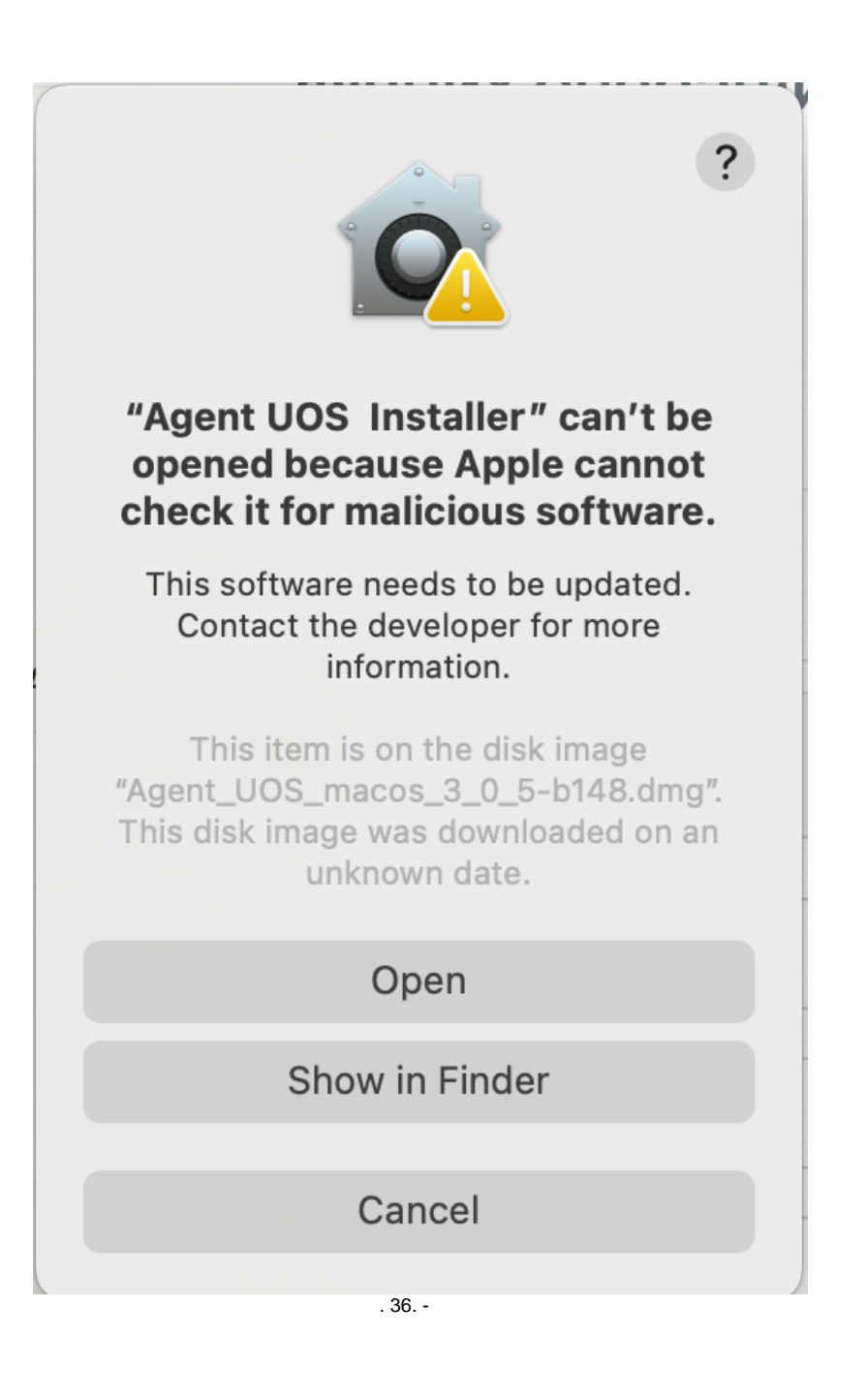

«».

, «»,.37.

| Вибір мови                 |
|----------------------------|
| Будь ласка, виберіть мову: |
| Ukrainian ~                |
| ОК Скасувати               |

| Встановлення - Агент ЄСКО 3.0.5-b148                                                                      |
|----------------------------------------------------------------------------------------------------|
| Ласкаво просимо до майстра встановлення Агент ЄСКО                                                        |
| При цьому Агент ЄСКО буде встановлено на ваш комп'ютер. Майстер проведе Вас через процес<br>встановлення. |
| Натисніть «Далі», щоб продовжити, або «Скасувати», щоб вийти зі встановлення.                             |
|                                                                                                    |
| Далі > Скасувати                                                                                          |

. 38.

« » «»,.39.

| Будь ласка, прочитайте н<br>игоди.                                                                                                    | аступну Ліцензійну уго,                                                                                                    | ду. Перш ніж продовжи                                                                                                    | ти встановлення, ви повинні пр                                                                                                    | рийняти умови цієї                                                                                             |
|----------------------------------------------------------------------------------------------------|----------------------------------------------------------------------------------------------------|----------------------------------------------------------------------------------------------------|----------------------------------------------------------------------------------------------------|----------------------------------------------------------------------------------------------------|
| Ліцензійна угода ТОВ "С                                                                                                    | айфер ПРО".                                                                                                    |                                                                                                    |                                                                                                    |                                                                                                    |
| Важливо! ПРОЧИТАЙТЕ У<br>Ця ліцензійна угода (далі<br>особою) і ТОВ "Сайфер Г<br>або "Програмне забезпе<br>які друковані матеріали<br>чином використовуючи Г<br>Угоди, негайно поверніть<br>сплачені суми. | ′ВАЖНО!<br>: "Угода") є юридичним<br>IPO". Щодо зазначеног<br>чення"), що включає в<br>га будь-яку "вбудовану<br>Ірограму, Ви тим самиї<br>ь невикористану Прогр | и документом, вона укл<br>го вище програмного п<br>себе програмне забезг<br>у" або електронну доку<br>м приймаєте на себе ум<br>аму туди, де Ви її прид | адається між Вами (фізичною<br>родукту ТОВ "Сайфер ПРО". (<br>печення, записане на відповідн<br>ментацію. Встановлюючи, копі<br>иови цієї Угоди. Якщо Ви не пр<br>бали, і Вам будуть повністю ві, | або юридичною<br>далі: "Програма"<br>их носіях, будь-<br>юючи або іншим<br>иймаєте умов цієї<br>дшкодовані всі |
| ЛІЦЕНЗІЯ НА ПРОГРАМУ                                                                                                    |                                                                                                    |                                                                                                    |                                                                                                    |                                                                                                    |
| Програма захищена зако<br>договорами, що належат                                                                                                    | жами та міжнароднимі<br>ъ до інтелектуальної вл                                                                                                    | и угодами про авторськ<br>ласності. Програма ліце                                                                                                    | ке право, а також іншими зако<br>ензується, а не продається.                                                                                                    | нами та                                                                                                    |
| 1. ОБСЯГ ЛІЦЕНЗІЇ<br>Ця Угода дає Ва                                                                                                    | м наступні права.                                                                                                    |                                                                                                    |                                                                                                    |                                                                                                    |
| <ul> <li>Системн<br/>окремом</li> </ul>                                                                                                    | е програмне забезпече<br>у комп'ютері. Якщо Пр                                                                                                    | ення. Ви можете встано<br>рограма включає в себе                                                                                                    | вити і використовувати одну к<br>ә функції, які дають можливіст                                                                                                    | опію Програми на<br>ь комп'ютеру                                                                               |
| <b>—</b> — — —                                                                                                    | и                                                                                                    |                                                                                                    |                                                                                                    |                                                                                                    |

-, . « » ,.40.

-, «».

|                                                 | Встановле                                                  | ння - Агент ЄСКО 3.0                       | ).5-b148           |                  |
|-------------------------------------------------|------------------------------------------------------------|--------------------------------------------|--------------------|------------------|
| Конфігурація Java-пр<br>Вам потрібне налашт     | роксі<br>ування проксі?                                    |                                            |                    |                  |
| Якщо вам потрібно, щ<br>Після інсталяції цю кої | об Агент ЄСКО працював чер<br>нфігурацію можна змінити у ф | ез проксі, виберіть від<br>айлі .vmoptions | повідний параметр. |                  |
| • Немає необхідност                             | і в налаштуванні проксі                                    |                                            |                    |                  |
| О Потрібне налаштув                             | ання проксі                                                |                                            |                    |                  |
| Адреса сервера                                  |                                                            |                                            |                    | Порт             |
| Вкажіть облікові д                              | ані                                                        |                                            |                    |                  |
| Користувач                                      | Пароль                                                     |                                            |                    |                  |
|                                                 |                                                            |                                            |                    |                  |
|                                                 |                                                            |                                            |                    |                  |
|                                                 |                                                            |                                            |                    |                  |
|                                                 |                                                            |                                            |                    |                  |
|                                                 |                                                            |                                            |                    |                  |
|                                                 |                                                            |                                            |                    |                  |
|                                                 |                                                            |                                            |                    |                  |
|                                                 |                                                            |                                            |                    |                  |
|                                                 |                                                            |                                            |                    |                  |
|                                                 |                                                            |                                            |                    |                  |
|                                                 |                                                            |                                            |                    |                  |
|                                                 |                                                            |                                            |                    |                  |
|                                                 |                                                            |                                            |                    |                  |
|                                                 |                                                            |                                            |                    |                  |
| stall4j                                         |                                                            |                                            |                    |                  |
|                                                 |                                                            |                                            | < Назад            | Цалі > Скасувати |
|                                                 |                                                            |                                            |                    |                  |

( « », , «» ). «»,.41.

| Вибір каталога<br>Куди потрібно встановити Агент ЄСКО?<br>Виберіть каталог, в який ви хочете встановити Агент ЄСКО, а потім натисніть "Далі".<br>//pplications/Cipher/Agent_UOS<br>Потрібен дисковий простір: 406 МБ<br>Вільне місце на диску: 279 ГБ |                                                           | Встановлення - Агент ЄСКО 3.0.5-b148          |         |        |           |
|----------------------------------------------------------------------------------------------------|-----------------------------------------------------------|-----------------------------------------------|---------|--------|-----------|
| Виберіть каталог, в який ви хочете встановити Агент ЄСКО, а потім натисніть "Далі".<br>/Applications/Cipher/Agent_UOS<br>Потрібен дисковий простір: 406 МБ<br>Вільне місце на диску: 279 ГБ<br>instal/4<br>< Назад Далі > Скасувати                   | <b>Вибір каталога</b><br>Куди потрібно встановити Агент Є | CKO?                                          |         |        |           |
| Готрібен дисковий простір: 406 МБ<br>Вільне місце на диску: 279 ГБ                                                                                                    | Виберіть каталог, в який ви хочете                        | встановити Агент ЄСКО, а потім натисніть "Дал | i".     |        |           |
| Потрібен дисковий простір: 406 МБ<br>Вільне місце на диску: 279 ГБ                                                                                                    | /Applications/Cipher/Agent_UOS                            |                                               |         |        | Перегляд  |
| ільце на диску: 279 ГБ                                                                                                    | Потрібен дисковий простір: 406 МБ                         |                                               |         |        |           |
| install4j<br>< Назад Далi > Скасувати                                                                                                    | Вільне місце на диску: 279 ГБ                             |                                               |         |        |           |
| install4j<br>< Назад Далі > Скасувати                                                                                                    |                                                           |                                               |         |        |           |
| install4j<br>< Назад Далі > Скасувати                                                                                                    |                                                           |                                               |         |        |           |
| install4j<br>< Назад Далі > Скасувати                                                                                                    |                                                           |                                               |         |        |           |
| install4j<br>< Назад Далі > Скасувати                                                                                                    |                                                           |                                               |         |        |           |
| install4j<br>< Назад Далі > Скасувати                                                                                                    |                                                           |                                               |         |        |           |
| install4j<br>< Назад Далі > Скасувати                                                                                                    |                                                           |                                               |         |        |           |
| install4j<br>< Назад Далі > Скасувати                                                                                                    |                                                           |                                               |         |        |           |
| install4j<br>< Назад Далі > Скасувати                                                                                                    |                                                           |                                               |         |        |           |
| install4j<br>< Назад Далі > Скасувати                                                                                                    |                                                           |                                               |         |        |           |
| install4j<br>< Назад Далі > Скасувати                                                                                                    |                                                           |                                               |         |        |           |
| install4j<br>< Назад Далі > Скасувати                                                                                                    |                                                           |                                               |         |        |           |
| install4j<br>< Назад Далі > Скасувати                                                                                                    |                                                           |                                               |         |        |           |
| install4j<br>< Назад Далі > Скасувати                                                                                                    |                                                           |                                               |         |        |           |
| install4j<br>< Назад Далі > Скасувати                                                                                                    |                                                           |                                               |         |        |           |
| install4j<br><br>Haзад Далi > Скасувати                                                                                                    |                                                           |                                               |         |        |           |
| < Назад Далі > Скасувати                                                                                                    | install4j                                                 |                                               |         |        |           |
|                                                                                                    |                                                           |                                               | < Назад | Далі > | Скасувати |

. 41.

, . . «»,.42.

|                       | Встановл                     | ення - Агент ЄСКО 3.0  | ).5-b148                           |           |
|-----------------------|------------------------------|------------------------|------------------------------------|-----------|
| Додаткові завдання    |                              |                        |                                    |           |
| Які додаткові завдан  | ня потрібно виконати?        |                        |                                    |           |
| Виберіть додаткові за | вдання, які інсталятор повин | ен виконати при встано | вленні Агент ЄСКО, та натисніть «Д | lалі».    |
| 🗹 Створити ярлик на   | робочому столі               |                        |                                    |           |
|                       |                              |                        |                                    |           |
|                       |                              |                        |                                    |           |
|                       |                              |                        |                                    |           |
|                       |                              |                        |                                    |           |
|                       |                              |                        |                                    |           |
|                       |                              |                        |                                    |           |
|                       |                              |                        |                                    |           |
|                       |                              |                        |                                    |           |
|                       |                              |                        |                                    |           |
|                       |                              |                        |                                    |           |
|                       |                              |                        |                                    |           |
|                       |                              |                        |                                    |           |
|                       |                              |                        |                                    |           |
| install4i             |                              |                        |                                    |           |
| inistan-j             |                              |                        | < Назад Далі >                     | Скасувати |
|                       |                              | 42                     |                                    | · ·       |

|                                                    | Встановлення - Агент ЄСКО 3.0.5-b148      |           |
|----------------------------------------------------|-------------------------------------------|-----------|
| Встановлення<br>Зачекайте, поки інсталято          | р встановить Агент ЄСКО на Ваш комп'ютер. |           |
| Розпакування файлів<br>pcs-dev-preview-fj-3.0.5-b1 | 48.jar (100 %)                            |           |
|                                                    |                                           |           |
|                                                    |                                           |           |
|                                                    |                                           |           |
|                                                    |                                           |           |
|                                                    |                                           |           |
|                                                    |                                           |           |
|                                                    |                                           |           |
|                                                    |                                           |           |
| stall4j                                            |                                           | Скасувати |

. 43.

, «»,.44., .

|   | Встановлення - Агент ЄСКО 3.0.5-b148                                                                          |
|---|----------------------------------------------------------------------------------------------------|
|   | Завершення роботи майстра встановлення Агент ЄСКО.                                                            |
|   | Встановлення Агент ЄСКО на комп'ютер завершено. Застосунок можна запустити за допомогою встановлених ярликів. |
|   | Натисніть «Готово», щоб вийти з встановлення.                                                                 |
|   | ✓ Запустити програму                                                                                          |
|   |                                                                                                    |
|   |                                                                                                    |
|   |                                                                                                    |
|   |                                                                                                    |
|   |                                                                                                    |
|   |                                                                                                    |
|   |                                                                                                    |
|   |                                                                                                    |
|   |                                                                                                    |
|   |                                                                                                    |
|   | Готово                                                                                                    |
| A |                                                                                                    |

. 44.

, . 45.

|           | Cipher (Other)           |  |
|-----------|--------------------------|--|
| Agent_UOS | te Agent UOS Uninstaller |  |

. 45.

- - https://cryptocenter.cipher.kiev.ua/ - .

:

• - . 46.

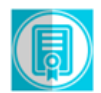

ТОВ САЙФЕР ПРО

# Клієнт єдиного сервісу криптографічних операцій

| ерацій | й Агент ЄСКО 🚯 ЕСІ |     | СКО 🕄 |     |
|--------|--------------------|-----|-------|-----|
|        | запустити          | під | ключе | но  |
|        |                    | УКР | RUS   | ENG |
|        |                    |     |       |     |

| Особистий ключ              | Перевірити ЕП |                       |      |                     |              |
|-----------------------------|---------------|-----------------------|------|---------------------|--------------|
| Параметри сесії             |               | Параметри ключа       |      |                     |              |
| Період активації ключа, хв: |               | КНЕДП:                |      | Тестовий ЦСК Сайфер | ~            |
| 15                          |               | Тип ключа:            |      | [Файл на диску]     | ~            |
|                             |               | Шлях до контейнеру:   |      |                     | Вибрати файл |
|                             |               | Пароль:               |      |                     | ۲            |
|                             |               | Розпочати роботу з кл | ючем | Очистити форму      |              |

. 46.

• «», , .47.

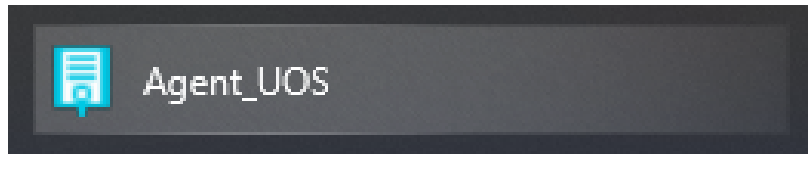

.47. «»

• . « » , . -, . 48.

| 📮 Агент єдиного серві                                                                                                    | су криптографічних операцій       |                     |                             |
|----------------------------------------------------------------------------------------------------|-----------------------------------|---------------------|-----------------------------|
|                                                                                                    | Агент єдиного се<br>Про програму  | рвісу криптографічн | их операцій<br>Українська 👻 |
| Дії                                                                                                    |                                   | Стан                |                             |
| Перезавантажити<br>Очистити журнал<br>Завершити робот                                                                                                    | и сервіс<br>1 подій<br>ту сервіса |                     |                             |
| Журнал подій                                                                                                    |                                   |                     |                             |
| 15:15:14.317 - [INFO] - Сервіс операцій успішно запущений.<br>15:15:17.962 - [INFO] - REST Web-сервис успішно запущений.<br>15:15:18.658 - [INFO] - 2.0.1.2034<br>15:15:18.687 - [INFO] - Запит на отримання списку АЦСК/КНЕДП, які підтримуються сервісом ClientUR |                                   |                     |                             |
|                                                                                                    |                                   |                     |                             |

.48. « »

## • - . «» « », . 49.

| Клієнт єдиного сервісу криптографічних операцій | Агент ЄСКО 🚯 |   | ECKO 🚯 |       | •   |
|-------------------------------------------------|--------------|---|--------|-------|-----|
| ТОВ САЙФЕР ПРО                                  | підключено   |   | під    | ключе | но  |
|                                                 |              | У | ΚP     | RUS   | ENG |

| Особистий ключ Перевірити ЕП |                       |                                              |
|------------------------------|-----------------------|----------------------------------------------|
| Параметри сесії              | Параметри ключа       |                                              |
| Період активації ключа, хв:  | КНЕДП:                | КНЕДП "АЦСК Національного банку України" 🗸 🗸 |
| 15                           | Тип ключа:            | [Файл на диску] 🗸 🗸                          |
|                              | Шлях до контейнеру:   | Вибрати файл                                 |
|                              | Пароль:               | ۲                                            |
|                              | Розпочати роботу з кл | ючем Очистити форму                          |

- «» «» , 15. «» «» /, . «»: 1. ; 2. PKCS#11 – ( ); 3. PKCS#11 – ( ). • ( - ; - ). • **PIN** , . 50.

| Клієнт єдиного сервісу криптографічних | Агент ЄСКО |   | ECK |       |     |
|----------------------------------------|------------|---|-----|-------|-----|
| операцій                               | підключено |   | пі  | дключ | ено |
| ТОВ Сайфер БІС                         |            | _ |     |       |     |
|                                        |            | د | /KP | RUS   | ENG |
|                                        |            |   |     |       |     |

| Параметри сесії             | Параметри ключа     |                          |               |
|-----------------------------|---------------------|--------------------------|---------------|
| Період активації ключа, хв: | КНЕДП/АЦСК:         | Тестовий ЦСК Са          | йфер 🔻        |
| 15                          | Тип ключа:          | [PKCS#11 пристрої] – акт | ивний режим 🔻 |
|                             | Шлях до контейнеру: | @. Avtor SecureToken 0   | Вибрати токен |
|                             | Пароль:             | •••••                    | ۲             |
|                             | Розпочати роботу з  | ключем Очистити фор      | му            |

.50. « »

• , *« »* , , , .51.

|          | Клієнт єдиного сервісу криптографічних | Агент ЄСКО |   |     | <b>ECKO</b> | )   |
|----------|----------------------------------------|------------|---|-----|-------------|-----|
|          | операцій                               | підключено |   | п   | ідключ      | ено |
|          | ТОВ Сайфер БІС                         |            |   |     |             |     |
| 00:14:11 |                                        |            | 1 | /KP | RUS         | ENG |
|          |                                        |            |   |     |             |     |

| Особистий ключ                                                                       | Перевірити ЕП | Створити ЕП Зашифр                             | увати Розшифрувати         | Генерація ключів |  |
|--------------------------------------------------------------------------------------|---------------|------------------------------------------------|----------------------------|------------------|--|
| Дìĭ                                                                                  |               | Загальна інформація                            | про ключ ЕП                |                  |  |
| Загальна ін                                                                          | формація      | Повне ім'я                                     | Чумак Торчин Помідс        | qq               |  |
| Сертифікат ключа підпису<br>Сертифікат ключа шифрування<br>Завершити роботу з ключем |               | Серійний номер DA76B92DE30F63F8<br>сертифікату |                            |                  |  |
|                                                                                      |               | Початок дії                                    | 11.02.2019, 10:35:46 GMT+2 |                  |  |
|                                                                                      |               | Закінчення дії                                 | 11.02.2020, 00:00:00 G     | MT+2             |  |
|                                                                                      |               | Посилений                                      | Hi                         |                  |  |
|                                                                                      |               | Стартовий                                      | Hi                         |                  |  |
|                                                                                      |               |                                                |                            |                  |  |

Загальна інформація про ключ шифрування

| Повне ім'я                    | Чумак Торчин Помідор       |
|-------------------------------|----------------------------|
| Серійний номер<br>сертифікату | 2C52794E9D4EA6A            |
| Початок дії                   | 11.02.2019, 10:35:45 GMT+2 |
| Закінчення дії                | 11.02.2020, 00:00:00 GMT+2 |
| Посилений                     | Hi                         |
| Стартовий                     | Hi                         |
|                               |                            |

. 51.

-

.